## 人間環境学部 情報処理科目抽選マニュアル

RSP 生以外の学生が4年次に進級するには、スキルアップ科目の「情報処理(1 科目2単位)」または「アクティブ 語学(1 科目1単位)」・「テーマ別英語(1 科目1単位)」から2単位以上の修得が必要です。

ここでは情報処理科目を履修するための抽選に関する手続きおよび注意事項を案内します。 履修を希望しない授業にはエントリーしないようにしてください。 抽選に当選した授業の履修取消はできません。

※アクティブ語学・テーマ別英語のみで4年次への進級要件を満たそうと考えている方は、情報処理科目を履修 しなくても構いません。

※ILAC 抽選科目と学部情報処理科目について、同一曜日時限での重複当選が判明した場合、学部情報処理科目 が優先されます。

抽選エントリー期間2024 年 4 月 3 日 (水)午前 10:00 ~ 5 日 (金)午後 12:00抽選結果発表2024 年 4 月 6 日 (土)

- 1. 抽選授業のエントリー(申請)を行う
- (1) URL: <u>https://www.as.hosei.ac.jp/</u>にアクセスします。
   ※hoppii からもシステムへアクセスすることができます。
   hoppii → 情報システム(PC) →ユーザ名とパスワードを入力(上図参照)→ 情報システムユーザサ ポートページ の右上 サービスを利用するボタンをクリック
- (2)「情報システム」の画面が表示されます。 統合認証 ID(ユーザ名)とパスワードを入力し、「ログイン」 ボタンを選択します。

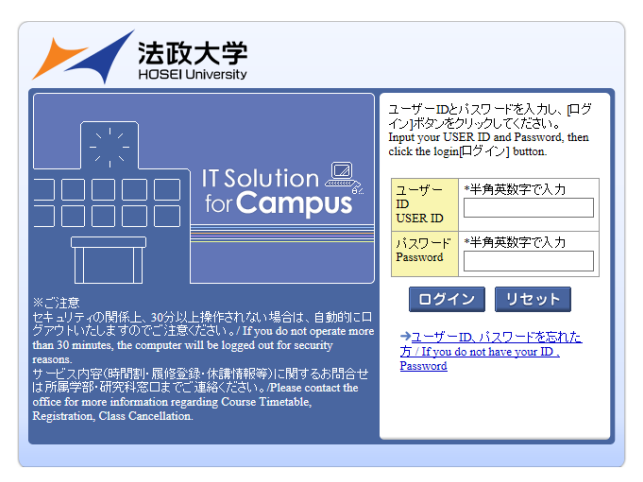

(3)「法政大学情報ポータル」画面が表示されますので「抽選授業履修申請」をクリックします。

| 法政大学                                                                                                    |                                                                                                    | 口步不少目時:2021年01月15日 13時07分30份                                     | 违政学生(学生) | ■ログアウト / Log out |
|----------------------------------------------------------------------------------------------------|----------------------------------------------------------------------------------------------------|------------------------------------------------------------------|----------|------------------|
| 学生メニュー / Student Menu                                                                                                    |                                                                                                    |                                                                  |          | A020PCT01)       |
| 学生メニュー                                                                                                    |                                                                                                    |                                                                  |          |                  |
| 10호 - self341<br>이 변호 40 NH - 15587 순 - / Course & Erson Timetel<br>이 Hall (1988년 / Chan Charolitation<br>이 Hall (1989년 / Makong Charos | KAN     Statistic RAN Statist<br>Sattistic Research on Applications<br>の目的形式を見ていた。<br>ADS形式を見ていた。<br>ADSTを見ていた。<br>ADSTを見ていた。<br>ADSTを見ていた。<br>ADSTを見ていた。<br>ADSTを見ていた。<br>ADSTを見ていた。<br>ADSTを見ていた。<br>ADSTを見ていた。<br>ADSTを見ていた。<br>ADSTを見ていた。<br>ADSTを見ていた。<br>ADST を見ていた。<br>ADST を見ていた。 | 学生1997<br>①学生1995日2月19 / Smident Data Reportation<br>Application |          |                  |
| 岩 その地・リンク                                                                                                    |                                                                                                    |                                                                  |          |                  |
| →数約システム(スマートフォン数)<br>※スマートフォンのあ利用可<br>→法数ボータルサイド(Roppe)<br>→新型コロナウイルスが発行し関すが発展ページ                                                       |                                                                                                    |                                                                  |          |                  |
|                                                                                                    |                                                                                                    |                                                                  |          |                  |
|                                                                                                    |                                                                                                    |                                                                  |          |                  |
|                                                                                                    |                                                                                                    |                                                                  |          |                  |
|                                                                                                    |                                                                                                    |                                                                  |          |                  |
|                                                                                                    |                                                                                                    |                                                                  |          |                  |
|                                                                                                    |                                                                                                    |                                                                  |          |                  |
|                                                                                                    |                                                                                                    |                                                                  |          |                  |
|                                                                                                    |                                                                                                    |                                                                  |          |                  |
|                                                                                                    |                                                                                                    |                                                                  |          |                  |

(4) 抽選後の説明等が表示されますので「抽選授業履修選択」をクリックします。

| 1                                                                       | <b>法政大</b>                                                                                                    | ₽<br>N                                                                                    | ログイン日時:2017年06月08日 17時22分16秒 法該学生(学生) 2017アウト / Log out |                             |                            |                                   |                          |                                                   |                       |                             |        |                 |     |
|-------------------------------------------------------------------------|----------------------------------------------------------------------------------------------------|-------------------------------------------------------------------------------------------|---------------------------------------------------------|-----------------------------|----------------------------|-----------------------------------|--------------------------|---------------------------------------------------|-----------------------|-----------------------------|--------|-----------------|-----|
| 抽選授業履修申請 申請状況画面 (ARC110PCT01) 2 へルラ/KetD                                |                                                                                                    |                                                                                           |                                                         |                             |                            |                                   |                          |                                                   |                       |                             |        | elp             |     |
| ) 申請状況画面                                                                |                                                                                                    |                                                                                           |                                                         |                             |                            |                                   |                          |                                                   |                       |                             |        |                 |     |
| ▶ 学生情報 / Student Information                                            |                                                                                                    |                                                                                           |                                                         |                             |                            |                                   |                          |                                                   |                       |                             |        |                 |     |
| 学生                                                                      | 証番号 / Stud                                                                                                    | ent ID                                                                                    | 99Z9999                                                 | 学生氏名 / Student Name         |                            |                                   | 法政 学生<br>(Hosei gakusei) |                                                   |                       |                             |        |                 |     |
| 学生                                                                      | 区分 / Student                                                                                                    | Category                                                                                  | 学部生                                                     | 所属区分/Aff                    | iliation Categor           | y i                               | 第一部                      | 学生状態 / Student                                    | 学生状態 / Student Status |                             |        | up              | A   |
| 学部<br>Facu                                                              | ·研究科<br>lty / Graduate                                                                                                    | School                                                                                    | 法学部                                                     | 学科·専攻<br>Department / Major |                            |                                   | 法律学科                     | コース / Sub-field                                   |                       | ssid-2                      |        |                 |     |
| 住所<br>Addr                                                              | ・電話番号(固<br>ress / Phone Ni                                                                                                    | (固定)(携帯)<br>e Number 〒189-0014 東京都東京都千代田区富士見2-17-1法政マンション121号(03-9999-9999)(03-9999-9999) |                                                         |                             |                            |                                   |                          |                                                   |                       |                             |        |                 |     |
| ※住<br>※ Ple                                                             | 所、電話番号 <br>ease contact t                                                                                                    | こ変更があれば<br>he office immed                                                                | 速やかこ大学<br>iately in the ca                              | で変更手続きな<br>se of a change i | 行ってください<br>n address or pl | •<br>hone numbe                   | r                        |                                                   |                       |                             |        |                 |     |
| <ul> <li>2013</li> <li>・『</li> <li>表示</li> <li>申</li> <li>・『</li> </ul> | ▶ 2017年度 書学期 抽選按業属修申請状況/Class Registration by Lot Selection<br>・ 計論資状態は申請承供抽題前で抽選按業を申請別,抽選中(抽選技業が抽選中)、当選(抽選技業に当選)、落選(抽選技業に答選)、空白(上位の抽選技業で当選)が<br>長元されます。<br>申請許約の場合のみ修正アイコン、または、抽選技業申請面面から申請の取得・変更が可能になります。<br>・ 言素感:抽過度は特徴領化学取場合、副主義学・協会で協会に見ます。など執題「申請」を見た、「2次抽選」と表示されます。 |                                                                                           |                                                         |                             |                            |                                   |                          |                                                   |                       |                             | ö      |                 |     |
| ■ 抽過                                                                    | 醫授業履修申;                                                                                                    | 請情報 / Class R                                                                             | egistration by I                                        | Lot Selection               |                            |                                   |                          |                                                   |                       |                             |        |                 |     |
| 検索                                                                      | 数封象件数 0 化                                                                                                    | \$                                                                                        |                                                         |                             |                            |                                   |                          |                                                   |                       |                             |        |                 |     |
| 項番<br>No.                                                               | / 修正 /<br>Modify                                                                                                    | 抽選状態 /<br>Status of Lot                                                                   | 履修抽選名称<br>Selection Grou                                | /Lot 履修期/<br>p Term         | 躍時 / Day<br>and Period     | 希望·抽選<br>Request / I<br>Selection | ot 投業作<br>Admin          | '理部署 / 科目名称 /<br>istrative Department Class Title |                       | 代表教員氏名 /<br>Instructor Name |        | 単位 /<br>Credits |     |
|                                                                         |                                                                                                    |                                                                                           |                                                         |                             |                            |                                   |                          |                                                   |                       |                             | 抽選授    | 業層修道            | 訳   |
|                                                                         |                                                                                                    |                                                                                           |                                                         |                             |                            |                                   |                          | 图 画面印刷                                            | / Print               | インメニ                        | コーへ戻る。 | / Main M        | enu |
|                                                                         |                                                                                                    |                                                                                           |                                                         |                             |                            |                                   |                          |                                                   |                       |                             |        |                 |     |

(5) 抽選に参加できるグループ(科目)が表示されます。

その中から履修したい授業にチェックし「申請」ボタンを選択すると、抽選授業申請画面に移ります。

|                                                                                                    |                                 |                                              | ログイン日       | 時:2017年06月 | 18時53分06秒 法政学生(4          | *生〉   [  | コログアウト / Log                        | out |  |  |
|----------------------------------------------------------------------------------------------------|---------------------------------|----------------------------------------------|-------------|------------|---------------------------|----------|-------------------------------------|-----|--|--|
| 選授業履修申請 履修报                                                                                                    | 由選選択                            | 面面                                           |             |            |                           | (ARC1    | 10PCT02) 🛛 へいプ                      | Hel |  |  |
| 申請状況画面 → 履修抽濯濯択画面                                                                                                    |                                 |                                              |             |            |                           |          |                                     |     |  |  |
| 学生情報 / Student Information                                                                                                    |                                 |                                              |             |            |                           |          |                                     |     |  |  |
| 学生証番号 / Student ID                                                                                                    | 99Z9999                         | Z9999 学生氏名 / Student Name                    |             |            | 法政 学生<br>(Hosei gakusei)  |          |                                     |     |  |  |
| 学生区分 / Student Category                                                                                                    | 学部生                             | 所属区分 / Affiliation Catego                    | ory         | 第一部        | 学生状態 / Student Status     |          | クラス / Group                         | А   |  |  |
| 学部・研究科<br>Faculty / Graduate School                                                                                                    | 法学部                             | 学科·専攻<br>Department / Major                  |             | 法律学科       | コース / Sub-field           | SSI⊐     | ssid – Z                            |     |  |  |
| 主所・電話番号(固定)(携帯)<br>Address / Phone Number                                                                                                    | 〒189-0014                       | 東京都東京都千代田区富士                                 | 見2-17       | は放マンショ     | ン121号(03-9999-9999)(03-   | 9999-999 | 9)                                  |     |  |  |
| 2017年度 春堂相 网络抽漫情報                                                                                                    |                                 |                                              |             |            |                           |          |                                     |     |  |  |
| <ul> <li>         ・ 「限修抽選情報         ・ 『核数選択授業』はひとつずつ申     </li> </ul>                                                                                                  | 晴してください                         | ) <sub>0</sub>                               |             |            |                           |          |                                     |     |  |  |
| <ul> <li>2011年度 金子河 1005回2011年0</li> <li>図修抽選情報</li> <li>『複数選択授業』はひとつずつ申</li> <li>検索対象件数1件</li> </ul>                                                                  | 晴してください                         | ۱,                                           |             |            |                           |          |                                     |     |  |  |
|                                                                                                    | 暗してくださし<br>抽選名称 / L             | 0 of Selection Group                         | 抽選 / Lot Se | election   | 申請状態 / Application Status | 828      | 時 / Day and Period                  |     |  |  |
|                                                                                                    | 請してください<br>油選名称 /L<br>期 情報処理    | <sup>い</sup> 。<br>ot Selection Group<br>演習抽選 | 抽選 / Lot Se | election   | 申請状態 / Application Status | 矔        | 時 / Day and Period<br>政選択授業         |     |  |  |
| 通貨は通貨加速         通貨は通貨加速         現           ・         「複数剤状 授業」はひとつずつ申<br>検索対象件数1件            「         確認         Select         属修           1          ●         春学 | 9請してください<br>(抽選名称 / L<br>期 情報処理 | <sup>い</sup> 。<br>ot Selection Group<br>演習抽選 | 抽選 / Lot Se | election   | 申請优態 / Application Status | 職 複      | 時 / Day and Period<br>数選択投業<br>戻る() | ;)  |  |  |

(6) 選択した「グループ」で開講されている授業が全て表示されます。

※曜日時限、科目名称、教員名、定員等が確認できます。

|                                                     | 政大学<br>SEI University                                         |                 |                         | 時:2017年06月08                | 8日 198寺50   | 分44秒 法政学                 | *生(学生)        | ×            | グアウト     | / Log | out        |      |
|-----------------------------------------------------|---------------------------------------------------------------|-----------------|-------------------------|-----------------------------|-------------|--------------------------|---------------|--------------|----------|-------|------------|------|
| 曲選授業履修申請 抽選授業申請画面(複数選択授業) (ARC110PCT03) (2▲1)57/Hep |                                                               |                 |                         |                             |             |                          |               |              |          |       |            | Help |
| 申請状況画面 → 規修抽濯濯折画面 → 抽濯搅業申請画面(複飲濯択搅業)                |                                                               |                 |                         |                             |             |                          |               |              |          |       |            |      |
| 「学生情報 /                                             | Student Information                                           |                 |                         |                             |             |                          |               |              |          |       |            |      |
| 学生証番号                                               | / Student ID                                                  | 99Z9999         | 9 学生氏名 / Student Name   |                             |             | 法政 学生<br>(Hosei gakusei) |               |              |          |       |            |      |
| 学生区分/                                               | Student Category                                              | 学部生             | 所属区分/A                  | ffiliation Category         | 第一部         | 学生状態 / Student Status    |               | s i          | 直常 💈     | クラス / | Class      | А    |
| 学部・研究和<br>Faculty / Gr                              | 4<br>aduate School                                            | 法学部             | 学科・専攻<br>Department / : | 学科・専攻<br>Department / Major |             | コース/                     | Sub-field     | s            | ssii – z |       |            |      |
| 住所·電話看<br>Address / Ph                              | 备号(固定)(携帯)<br>ione Number                                     | 〒189-0014       | 東京都東京都                  | ₿千代田区富士見2−17-               | -1法政マンショ    | ン121号                    | (03-9999-9999 | ) (03-999    | 9-9999)  |       |            |      |
| 抽選対象の<br>春学期情報<br>・希望区<br>検索対象の                     | 授業 / Class by Lot Selee<br>服処理演習抽選<br>分を第1希望から第3希<br>tatage 4 | etion<br>望まで選択て | きます。                    |                             |             |                          |               |              |          |       |            |      |
| 項番 / No.                                            | 希望区分 / Request Cat                                            | egory R         | 修期 / Term               | 曜時 / Day and Period         | 科目名称 / Clas | s Title                  | 代表教員氏名        | / Instractor | Name     | 定員    | ) / Capaci | ity  |
| 1                                                   | 未選択                                                           | 春               | 学期授業                    | 春学期 金1                      | 情報処理演習      |                          | 法政 職員         |              |          |       |            | 20   |
| 2                                                   | 未選択 V                                                         | 春               | 学期授業                    | 春学期 水1                      | 情報処理演習      |                          | 法政 職員         |              |          |       |            | 20   |
| 3                                                   | 未選択 V                                                         | 春               | 学期授業                    | 春学期月1                       | 情報処理演習      | 青報処理演習                   |               | 法政 職員        |          |       |            | 10   |
|                                                     |                                                               |                 |                         |                             |             |                          |               | ŧ            | 詞        |       | 戻る(X       | .)   |
|                                                     |                                                               |                 |                         |                             |             |                          | 画面印刷 / Prin   | it ₽×1       | בבאע     | 1-~戻  | රී / Main  | Menu |
|                                                     |                                                               |                 |                         |                             |             |                          |               |              |          |       |            |      |

(7)抽選を申し込む授業の「希望区分」のプルダウンをクリックし、志望順位を選択します。
※「未選択」はエントリーをしていないことを意味しています。
※希望の授業を、志望順位 第1希望~第3希望 の合計3つまでエントリーすることができます。
※上位区分を飛ばして下位区分を入力することはできません。(第1希望 ~ 第3希望の順番に選択)
※同位の区分を複数選択することはできません(「『第1希望』を2科目申請する」ことはできません)
※必ずしも第3希望まで入力する必要はなく、第1希望のみ、第1希望~第2希望までの入力も可能ですが、第1希望が抽選に外れることもありますので、第1希望のみの記入は避けてください。
※履修を希望しない授業にはエントリーをしないでください。

(8)「申請」のボタンをクリックします。

※ ここで「申請」のボタンを押さないと、抽選のエントリーをしたことになりません。

(9)申請確認が表示されます。「OK」をクリック。

※ 正常に完了した場合には「抽選授業履修申請が正常に完了しました。」のメッセージが表示されます。 「申請状況画面へ戻る(X)」のボタンを押すと、申請した内容を確認することができます。

2. 申請エラーの対処を行う(エラーが出た場合のみ)

申請後、エラーメッセージが表示された場合は、次の対処を行ってください。

エラー状態では抽選にエントリーしたことにはなりません。注意してください。

申請エラーとなった場合、画面上部にメッセージ、下部の該当箇所に 「!」マークが表示されます。 「申請」ボタンを押した後のエラーメッセージは以下を参考に対処してください。

メッセージ ①: 「・(\*行目)希望区分が重複しています。」

対処→ 同順位の希望区分が複数入力されているので、重複した希望区分を修正してください。

- メッセージ ②: 「・(\*行目)第一希望が未選択のため、申請できません。」
  - 対処→「第1希望」を入力してください。
- メッセージ ③:「希望区分を選択してください。」

対処→「第1希望」を含め、希望区分を入力してください。

メッセージ ④: 「同一の期間・曜時で開講する授業のため、重複して履修できません。」

対処→ 既に抽選を申請済科目の曜日・時限と異なる曜日時限の授業を選択し直してください。 もしくは申請済の科目のエントリーを取り消すか、別の曜日時限の授業を選択し直してください。 い。

◆申請の結果が表示されます。エントリー内容、特に、曜日・時限をよく確認してください。

注意 希望する科目の「曜日」や「時限」を、誤って申請していたケースがよく見受けられます。

必ずこの画面で<mark>最終確認</mark>をしましょう。

◆エラー対処後、「申請」のボタンを忘れずにクリックしてください。その後、正常終了を確認してください。 注意 ここで「申請」のボタンを押さないと、抽選のエントリーをしたことになりません。

3. 抽選エントリーの修正と取り消し(希望する場合のみ) 抽選エントリーの期間内(4月3日(水)午前10:00~4月5日(金)午後12:00)のみエントリー内容

を、変更または取り消しすることができます。

- (1)「抽選授業履修申請」のメニューにログイン。
- (2) 現在、エントリーをしている科目の一覧が表示されます。
- (3)修正したい授業の「修正」のアイコンをクリックします。

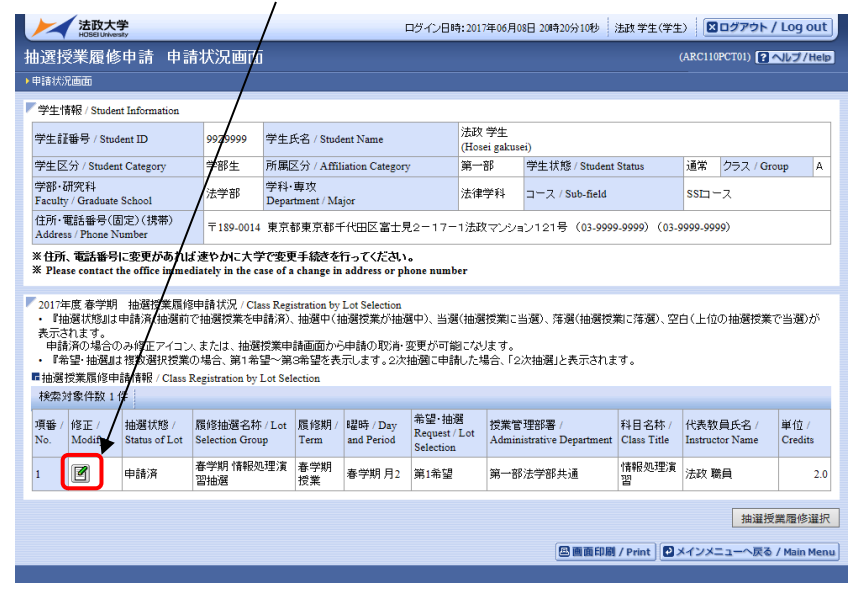

(4)「申請」の内容が表示されます。

| 中選授業履修申請 抽選                                                                                           |                                      |                                    | 49190                   | 時:2017年06月08           | 日 200号20                 | 份10秒 法政学       | 生(学生) 🛛 🔼                                                                                                    | ログアウΙ   | / Log      | out  |  |
|----------------------------------------------------------------------------------------------------|--------------------------------------|------------------------------------|-------------------------|------------------------|--------------------------|----------------|----------------------------------------------------------------------------------------------------|---------|------------|------|--|
| 抽選授業履修申請 抽選授業申請画面(複数選択授業) (ARC110PCTOS) 2 へルプ/Heb                                                     |                                      |                                    |                         |                        |                          |                |                                                                                                    |         |            |      |  |
| 申請状況画面 → 抽選授業申請画面(                                                                                    | 複数選択授業)                              |                                    |                         |                        |                          |                |                                                                                                    |         |            |      |  |
| 「学生情報 / Student Information                                                                           |                                      |                                    |                         |                        |                          |                |                                                                                                    |         |            |      |  |
| 学生証番号 / Student ID                                                                                    | 99Z9999                              | 学生氏名 / St                          | udent Name              | 法政 学生<br>(Hosei gakuse | 法政 学生<br>(Hosei gakusei) |                |                                                                                                    |         |            |      |  |
| 学生区分 / Student Category                                                                               | 学部生                                  | 所属区分/A                             | ffiliation Category     | 第一部                    | 学生状態 / Student Status    |                | 通常                                                                                                    | クラス /   | Class      | А    |  |
| 学部•研究科<br>Faculty / Graduate School                                                                   | 法学部                                  | 学科・専攻<br>Department / 1            | Major                   | 法律学科                   | コースノ                     | Sub-field      | SSI                                                                                                    | ssiii—7 |            |      |  |
| 住所・電話番号(固定)(携帯)<br>Address / Phone Number                                                             | 〒189-0014                            | 東京都東京都                             | 『千代田区富士見2-17·           | -1法政マンショ               | ン121号                    | (03-9999-9999) | (03-9999-999                                                                                                    | 9)      |            |      |  |
| * Please contact the office immedia<br>抽選対象の授業 / Class by Lot Seld<br>『春学期情報処理演習抽選<br>・希望区分を第1希望から第3者 | ately in the ca<br>ection<br>告望まで選択で | se of a change<br>できます。            | in address or phone num | Der                    |                          |                |                                                                                                    |         |            | _    |  |
| 検索対象件数3件                                                                                              |                                      |                                    |                         |                        |                          |                |                                                                                                    |         |            |      |  |
| 項番 / No. 希望区分 / Request Ca                                                                            | ategory 👸                            | 見俗期 / Term  瞿時 / Day and Period  彩 |                         | 科目名称 / Clas            | 斗目名称 / Class Title       |                | Instractor Nam                                                                                                    | 2 定 (   | 🗟 / Capaci | ity  |  |
| 1 未選択 ∨                                                                                               | 흉                                    | #学期授業 春学期 金4 ff                    |                         | 情報処理演習                 | 青報処理演習                   |                |                                                                                                    |         | 20         |      |  |
| 2 未選択 🗸                                                                                               | <del>ē</del>                         | 学期授業 春学期水3 悼                       |                         | 情報処理演習                 | 青報処理演習 ジ                 |                | 法政 職員                                                                                                    |         | 20         |      |  |
| 3 1 第1希望 🗸                                                                                            | *                                    | 学期授業                               | 春学期月2                   | 情報処理演習                 |                          |                | 10                                                                                                    |         |            |      |  |
|                                                                                                    |                                      |                                    |                         |                        |                          | 申請取消           | 申請                                                                                                    |         | 戻る(X       | )    |  |
|                                                                                                    |                                      |                                    |                         |                        |                          | 画面印刷 / Print   | <ul> <li>・</li> <li>・</li></ul> | ニューへ戻   | ් / Main   | Menu |  |

## ・「希望区分」の変更をする場合

「希望区分」の入力を変更し、最後に「申請」のボタンをクリック。 「抽選授業履修申請が正常に完了しました。」のメッセージを確認してください。

・「申請取消」をする場合

選択をした申請自体の取り消しをする場合 は「申請取消」をクリック。

※ 今回選択をしたグループのエントリーが取り消しとなります。

「抽選授業の取消が正常に完了しました。」のメッセージを確認してください。

※ 履修修正および、取り消しでエラー表示が出た場合は、上記「2.」のエラー対処を参考にしてください。

## 4. 抽選結果を確認する

抽選結果発表日時 2024 年4月6日(土)(予定)

- (1) エントリー時と同様に URL: <u>http://www.as.hosei.ac.jp/</u>にアクセス。
- (2)「情報システム」にログイン。
- (3)「法政大学情報ポータル」画面が表示されます。「抽選授業履修申請」をクリックします。
- (4)エントリーをした科目の一覧が表示されます。 「抽選状態」の表示で、抽選結果を確認してください。

「当選」…抽選授業に当選/「落選」…抽選授業に落選/ 空白…希望上位の抽選授業で当選

- (5)「メインメニュー」(学生メニュー)に戻り、「履修申請」をクリックします。
- (6) 履修申請画面へと進みます。
  - ・当選した場合、エントリーした授業が履修申請画面に登録されています。
     当選した授業が間違いなく登録されていることを確認してください。
  - 当選しなかった場合は、履修申請画面に何も表示されません。
- 5. 抽選期間後に情報処理科目の受講を希望する場合

## ※申請後、受講が認められた方のみ受講してください。

定員に空きがある授業のみ、追加募集(先着順)が行われます。 落選した方、応募を忘れていた方は、結果発表後に公開されるフォームで申請してください。 追加募集は申請時点で受講が確定しますので、複数申請しないでください。 複数申請した場合は、すべての授業を受講することとなります。

- (1)「【履修・手続き関係】 2024 年度人間環境学部 情報処理科目の抽選について」 で空席状況を確認した後、 同サイトから受講希望科目に申請をしてください。
- (2)申請した内容は、法政大学のメールアドレス宛に送信されますのでメールを確認してください。